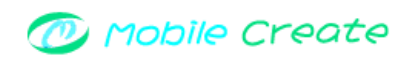

### 2 操作説明

### 2.1 アプリ起動

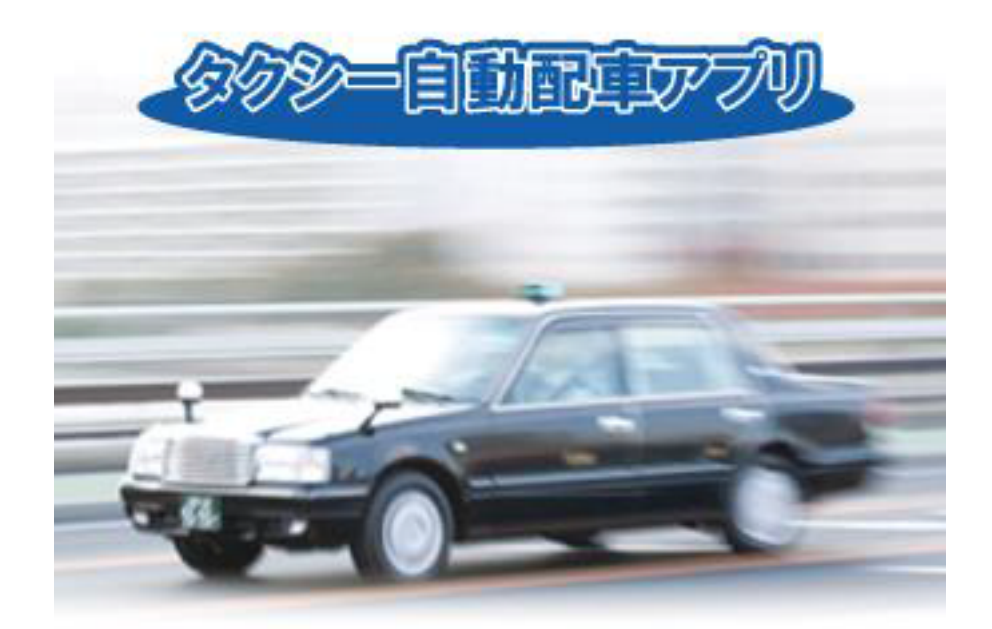

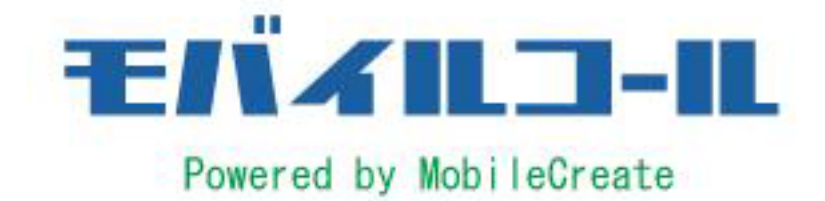

ホーム>情報サービス>モバイルコールをクリックします。

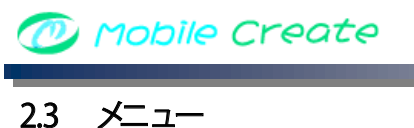

#### 2.3 メニュー

2.3.1 今すぐ呼ぶ

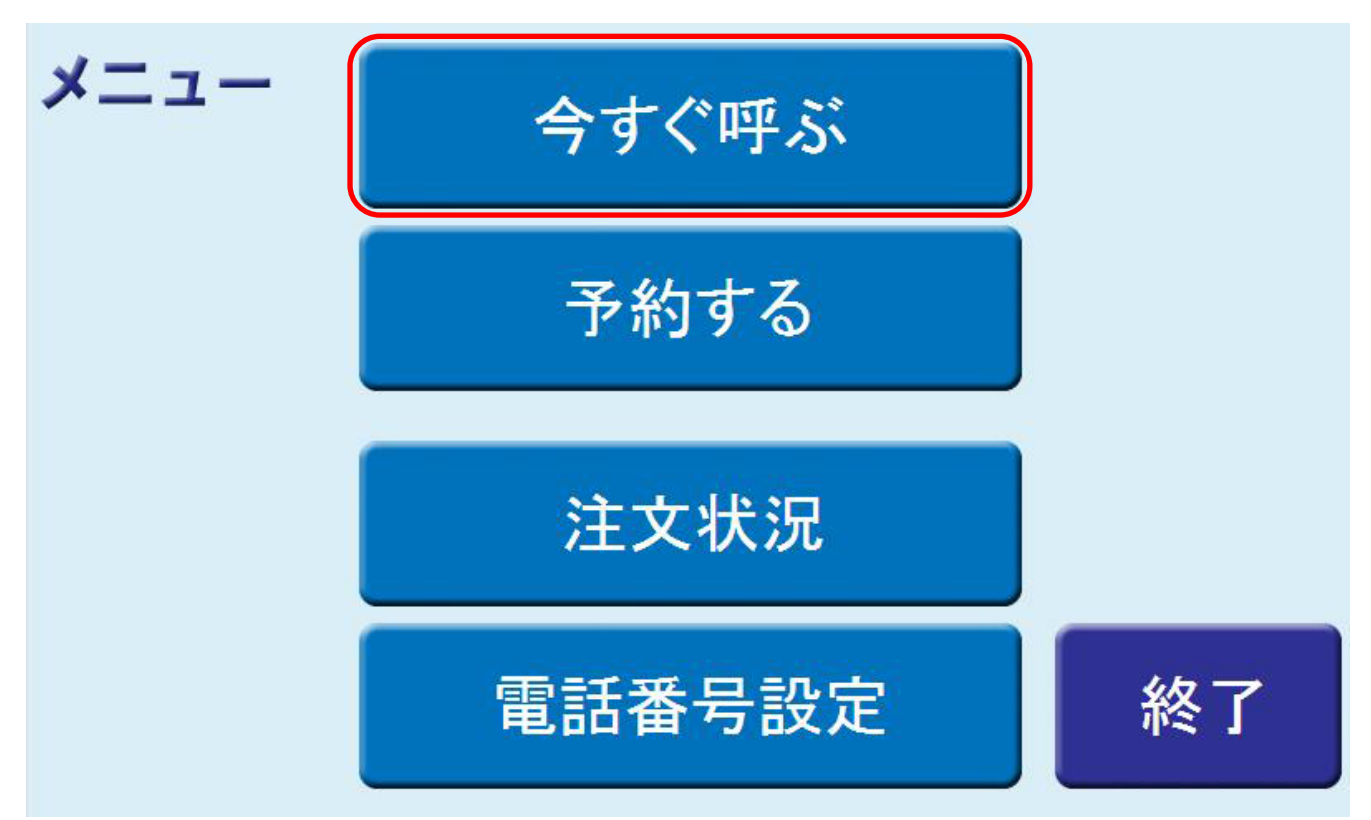

タクシーを今すぐ利用したい場合は、「今すぐ呼ぶ」ボタンをクリックします。

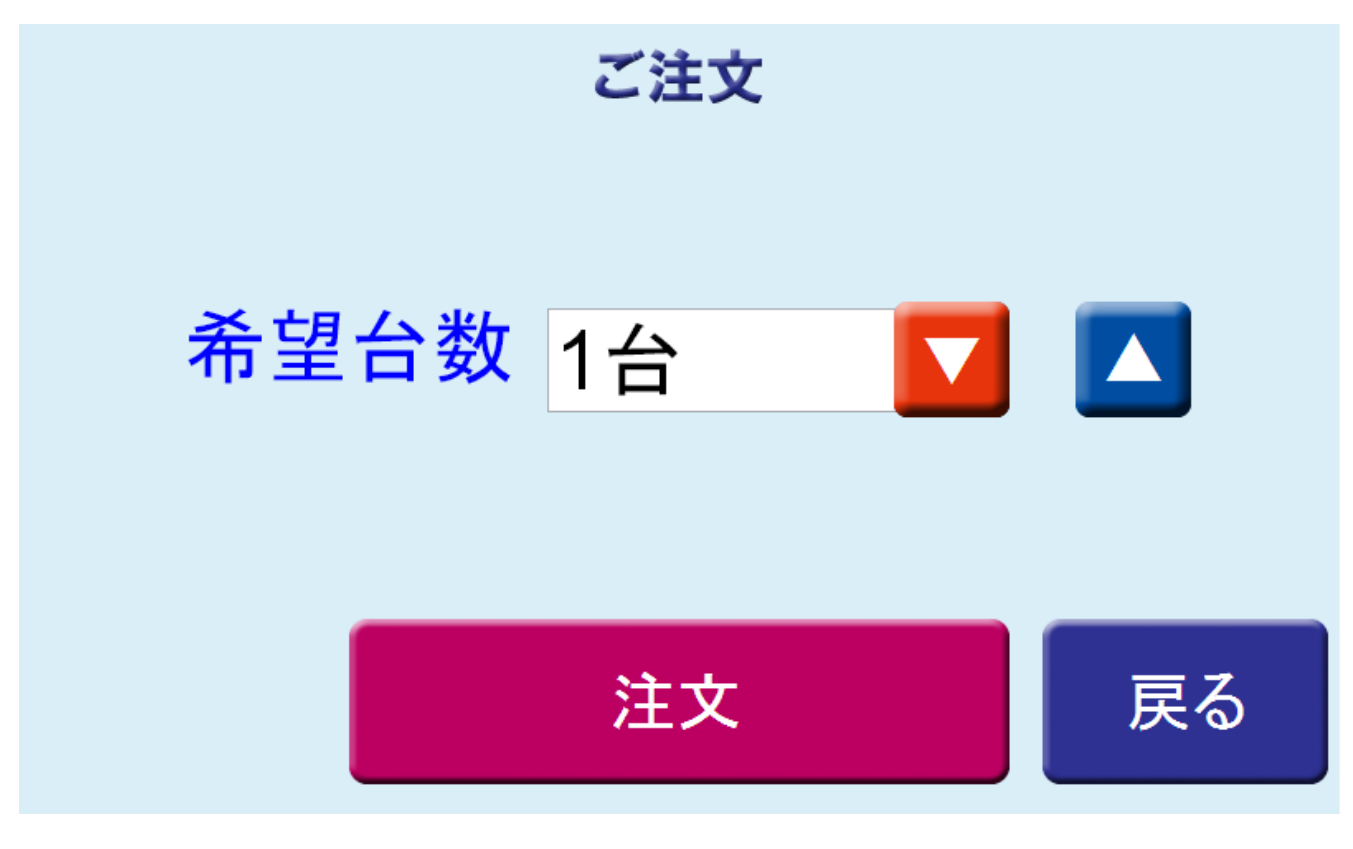

車の希望台数を選択後、注文ボタンをクリックします。 (2)

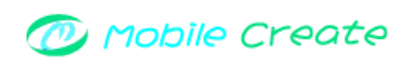

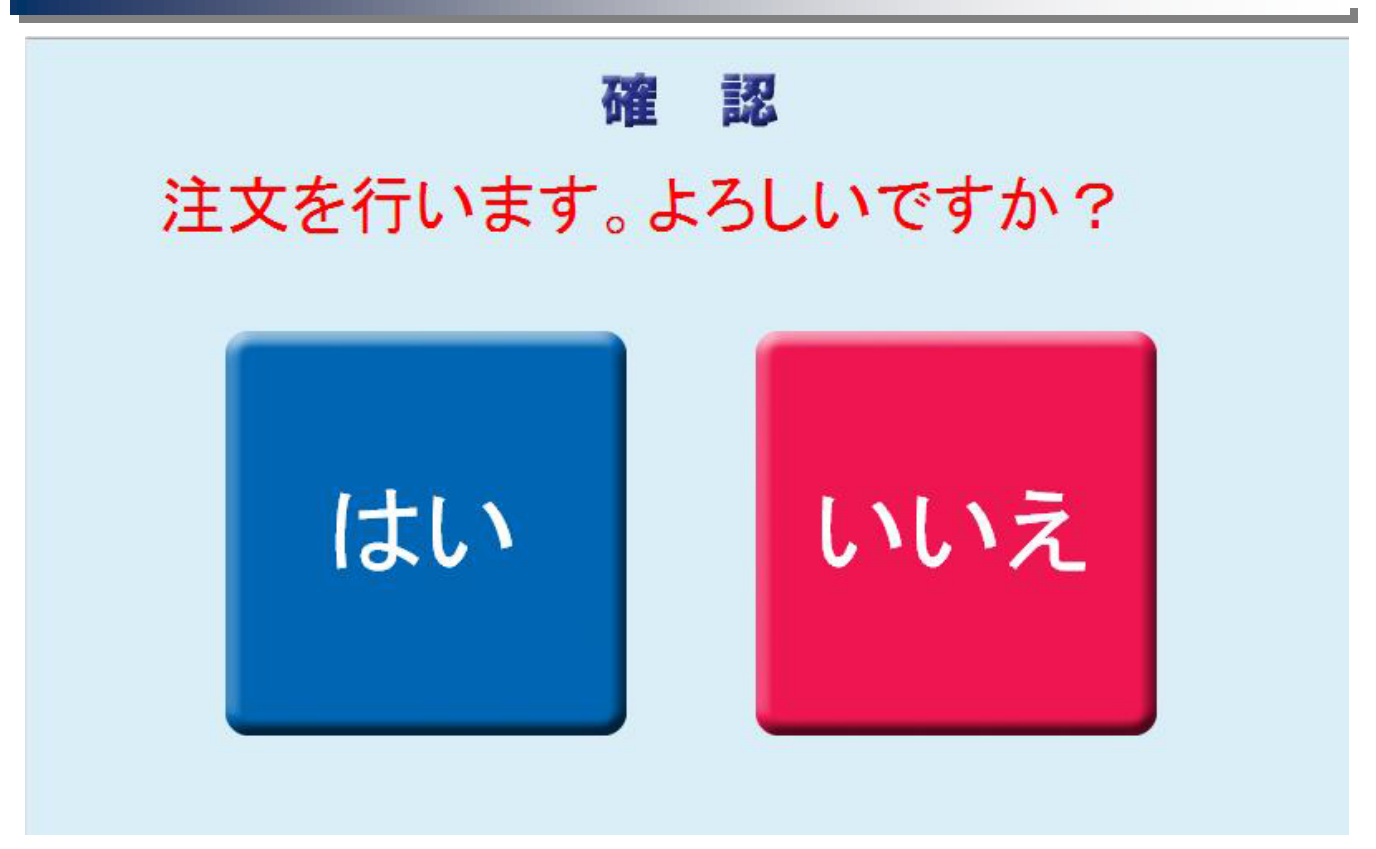

③ 「はい」をクリックします。

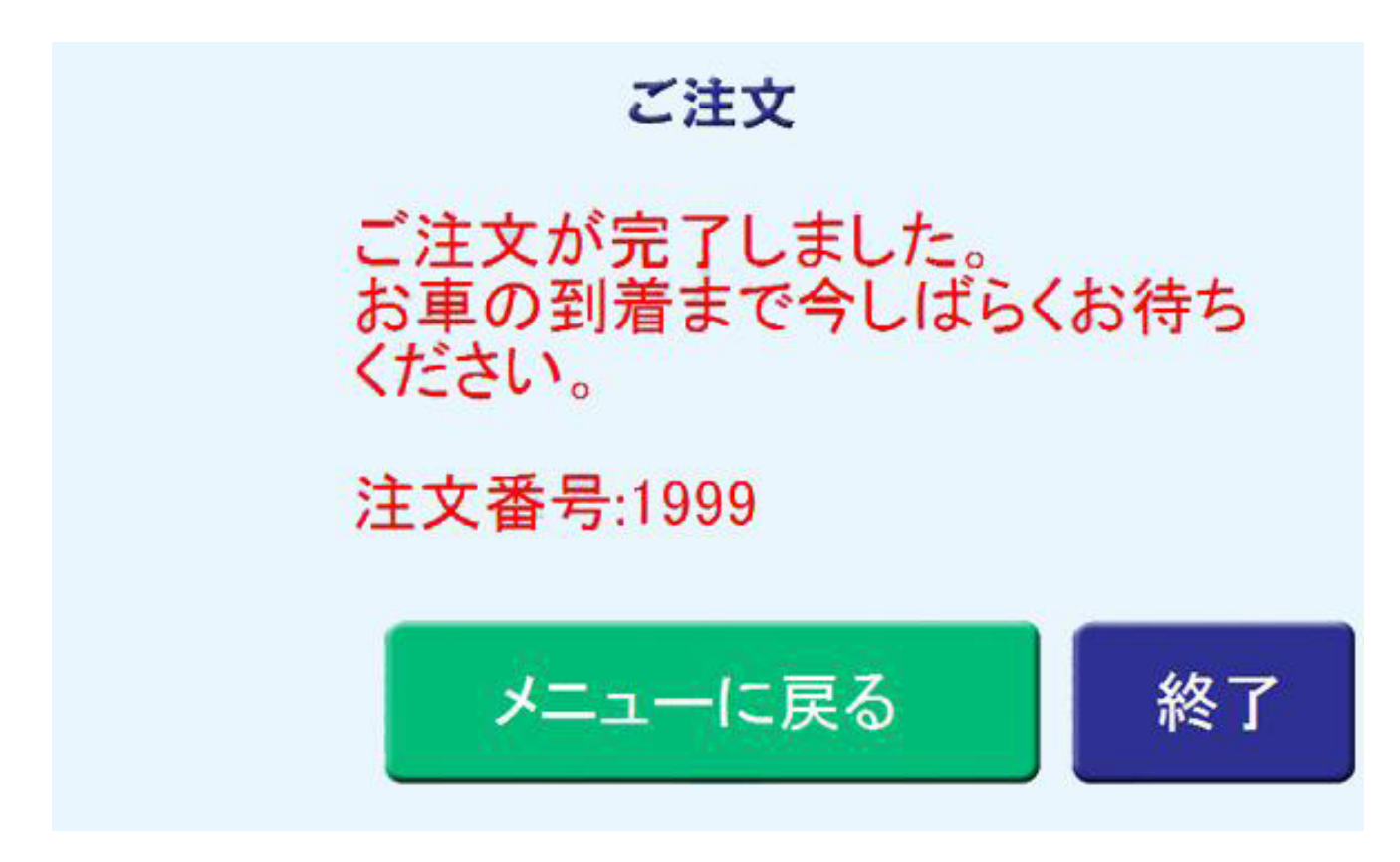

以上で、注文は完了となります。 メニュー画面に戻るには「メニューに戻る」ボタンをクリックしてください。 当サービスを終了するには「終了」ボタンをクリックしてください。

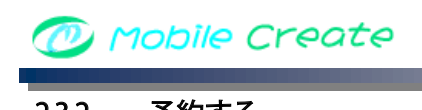

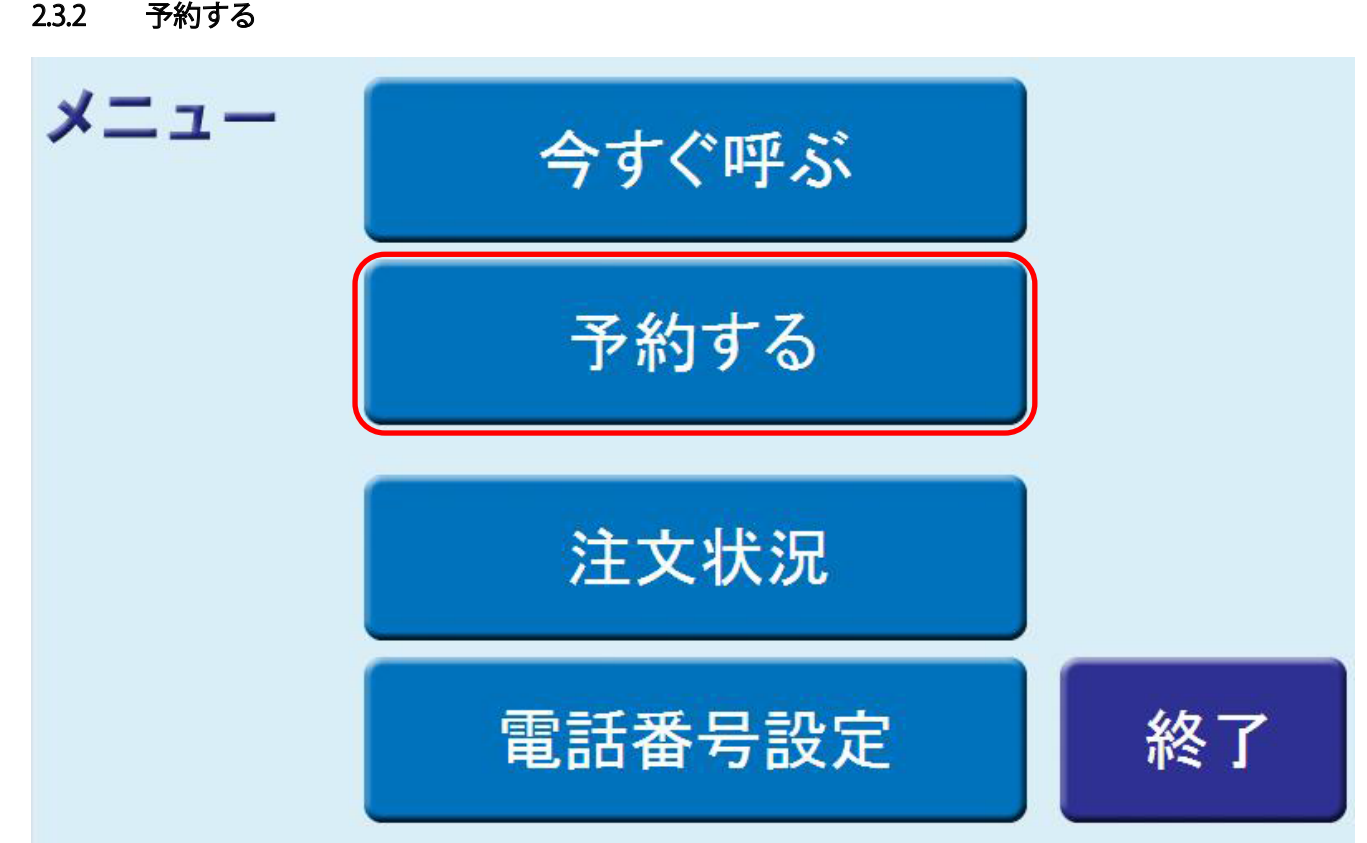

タクシーの予約を行いたい場合は、「予約する」ボタンをクリックします。

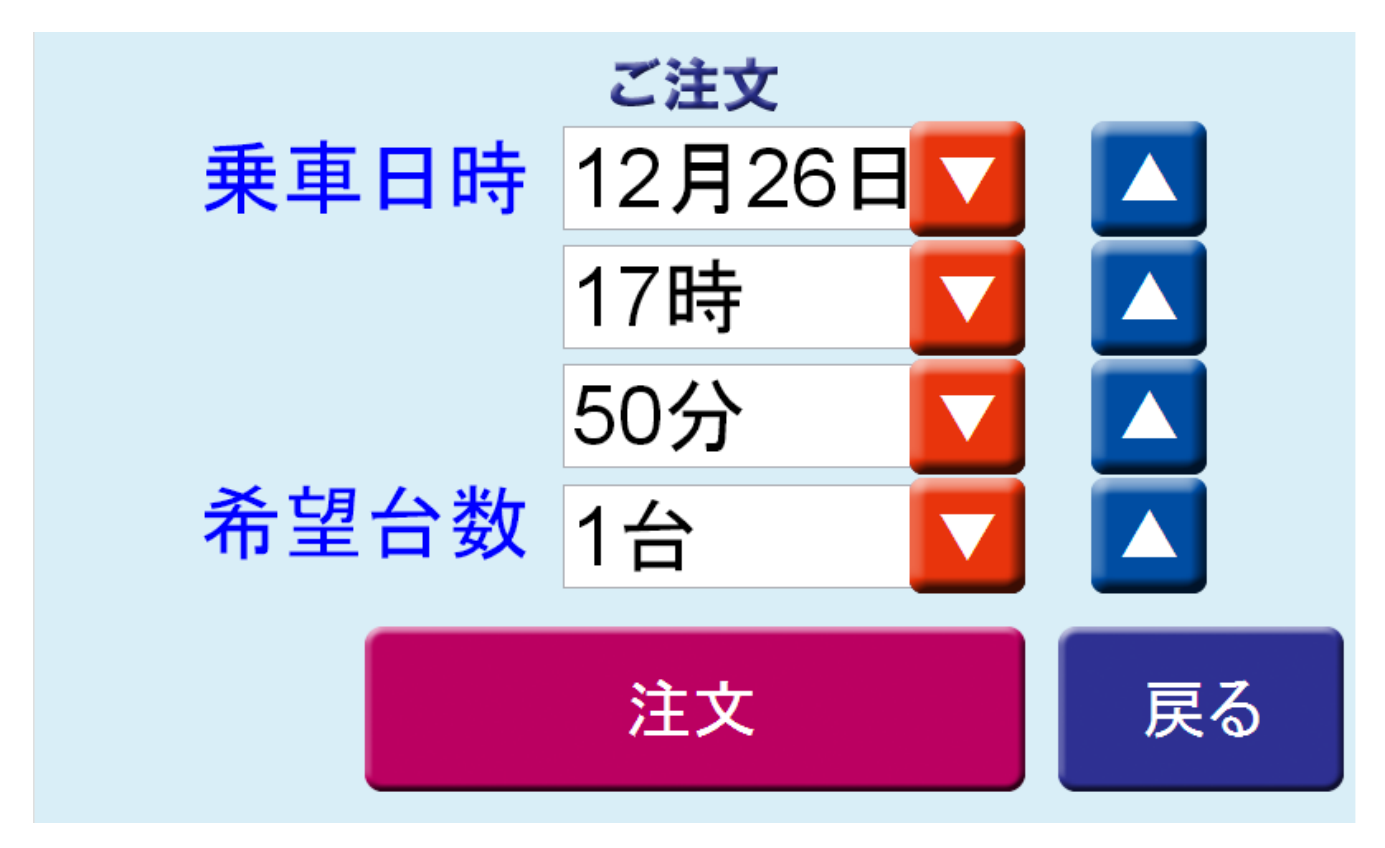

2 乗車日時と車の希望台数を選択後、注文ボタンをクリックします。

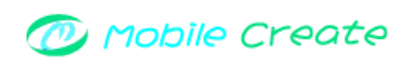

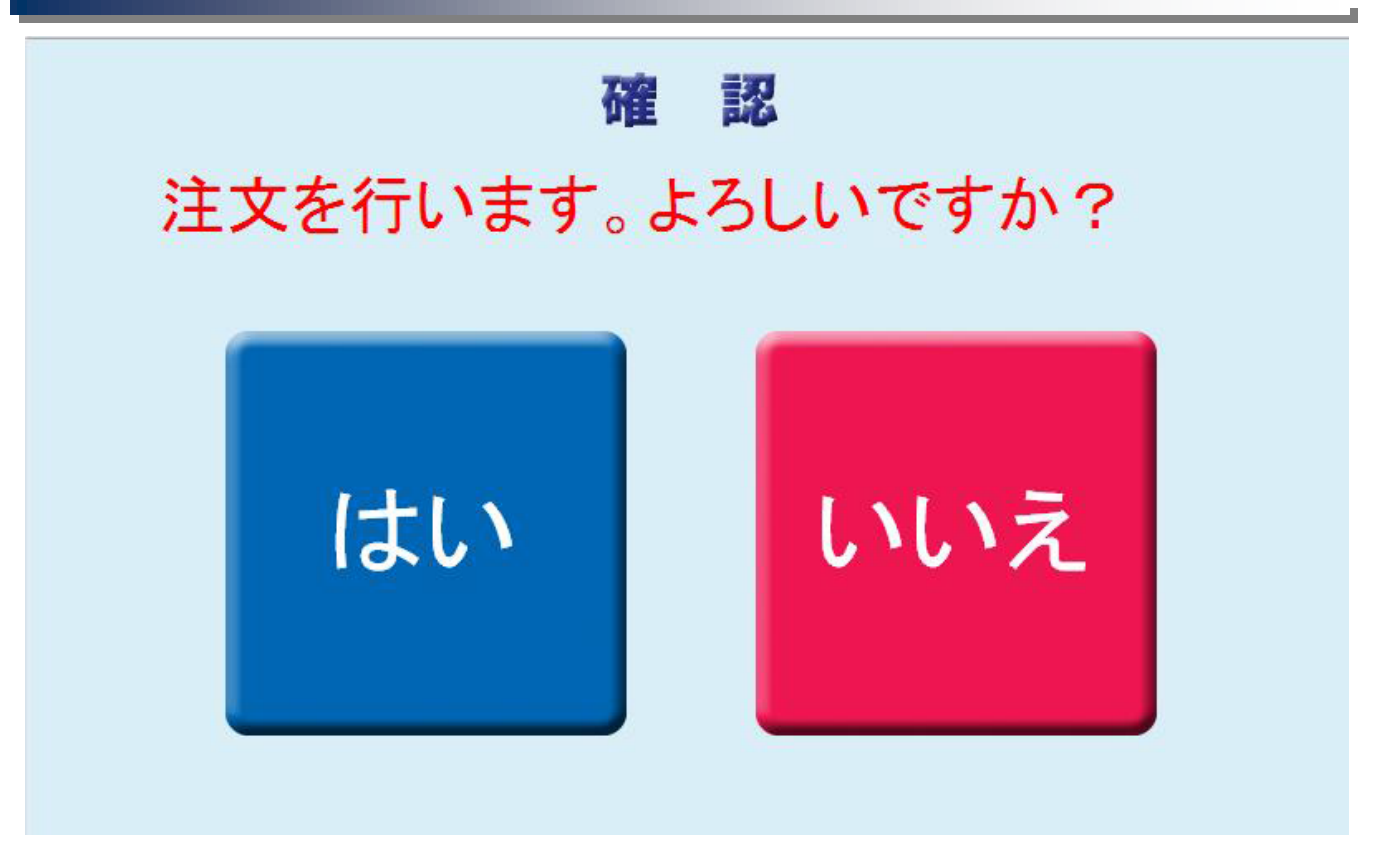

③ 「はい」をクリックします。

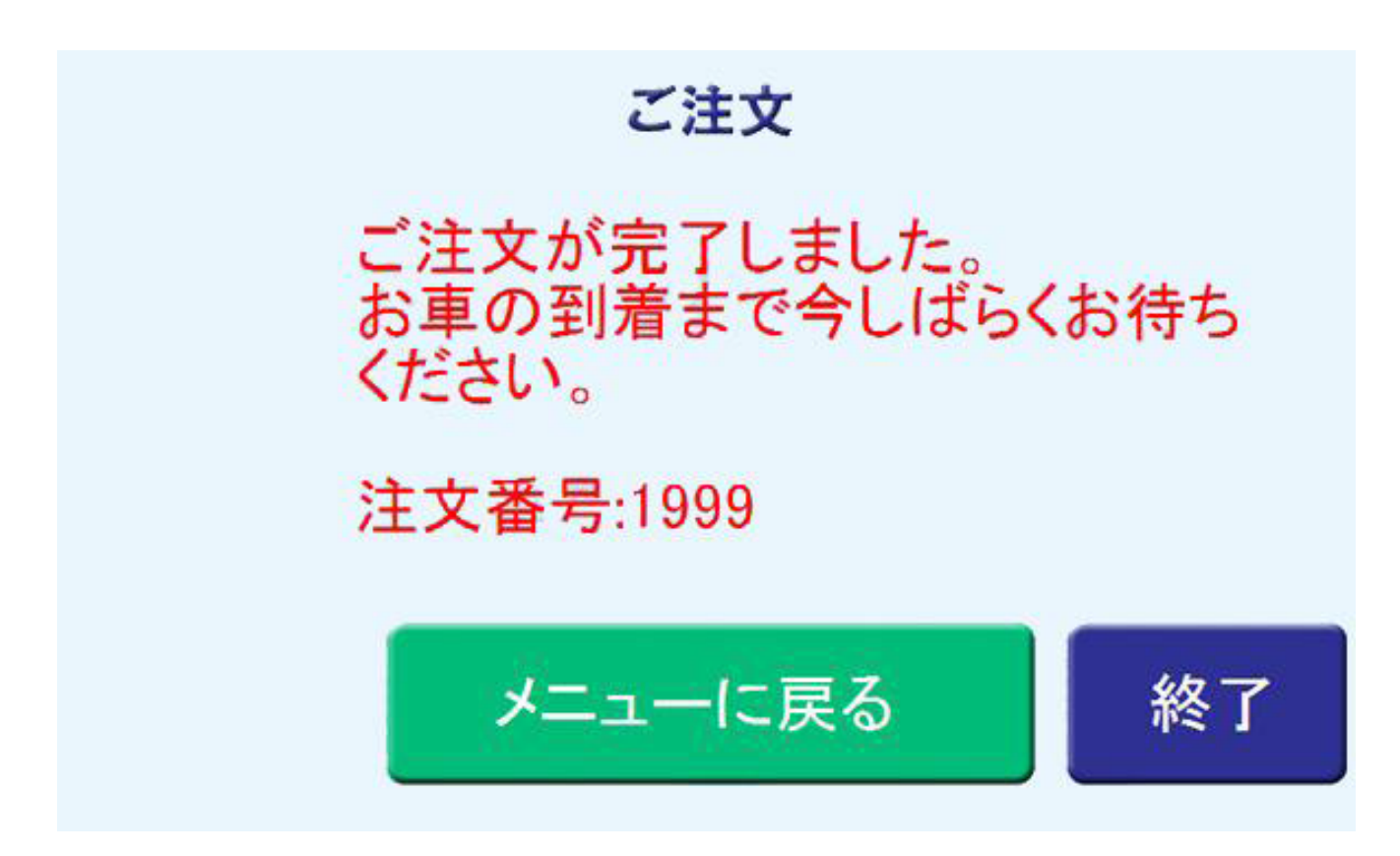

以上で、注文は完了となります。 メニュー画面に戻るには「メニューに戻る」ボタンをクリックしてください。 当サービスを終了するには「終了」ボタンをクリックしてください。

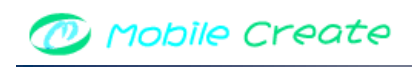

#### 2.3.3 注文状況を確認する

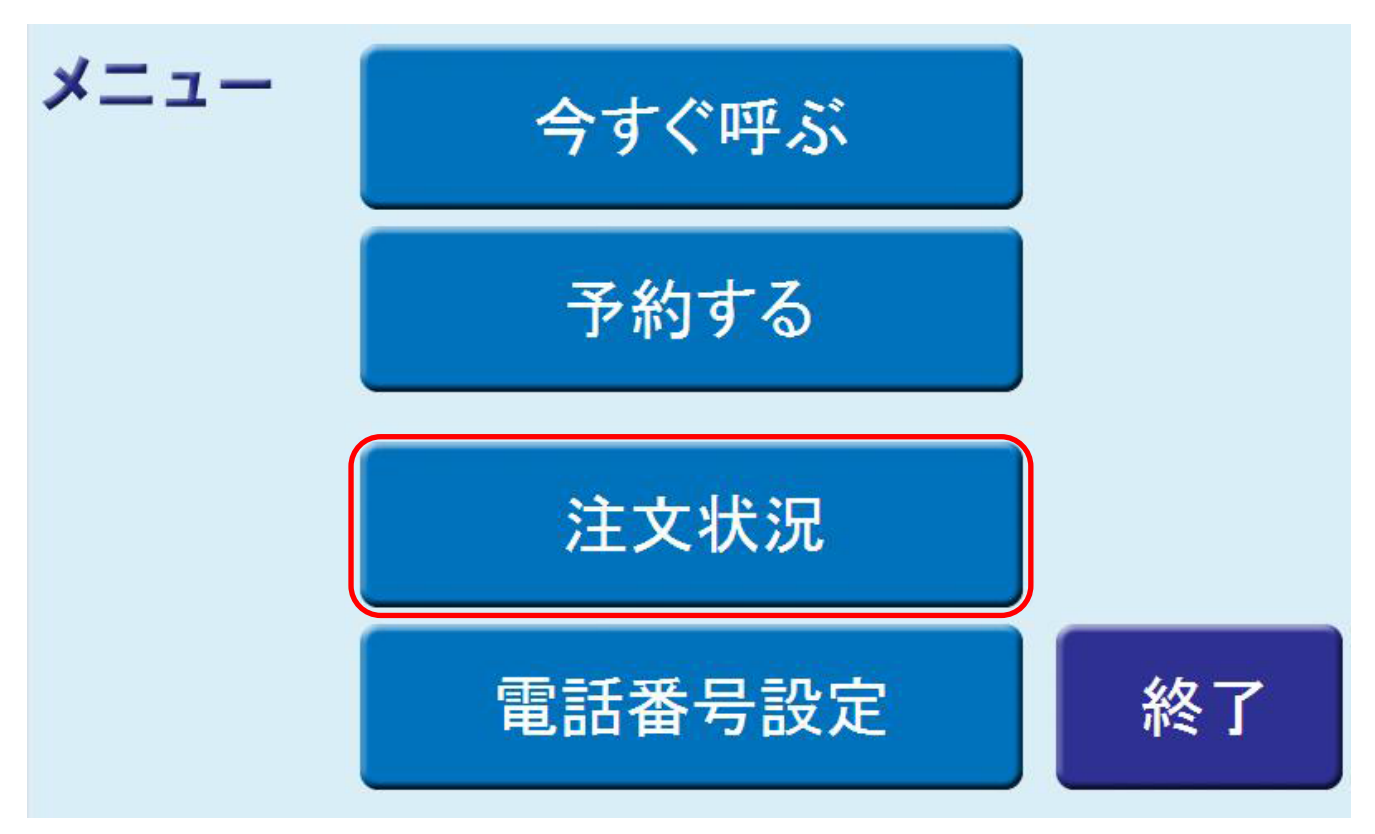

① 注文状況の確認を行いたい場合は、「注文状況ボタンをクリックします。

# 注文状況

| 注文番号               | 状況                  | 台数 | 乗車日時           | 注文日時           |
|--------------------|---------------------|----|----------------|----------------|
| <sup>1999</sup> 取消 | 予約受付完了              | 1  | 12/12/28 17:50 | 12/12/26 17:49 |
| 1998               | 迎車 <mark>310</mark> | 1  | 今すぐ            | 12/12/26 17:46 |
| 1997               | 車手配中                | 1  | 12/12/27 17:50 | 12/12/26 17:45 |
| 1996               | 取消完了                | 1  | 12/12/27 17:45 | 12/12/26 17:44 |

※ 最新4件のみ表示

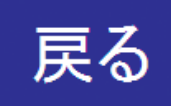

お客様がご利用になられた主文の現在の状況が最新4件まで表示されます。 ※この画面は定期的に更新されます。

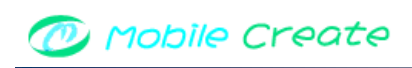

#### 2.3.4 注文を取り消す

| 注文状況      |                     |    |                |                |  |  |
|-----------|---------------------|----|----------------|----------------|--|--|
| 注文番号      | 状況                  | 台数 | 乗車日時           | 注文日時           |  |  |
| 1999 取消   | 予約受付完了              | 1  | 12/12/28 17:50 | 12/12/26 17:49 |  |  |
| 1998      | 迎車 <mark>310</mark> | 1  | 今すぐ            | 12/12/26 17:46 |  |  |
| 1997      | 車手配中                | 1  | 12/12/27 17:50 | 12/12/26 17:45 |  |  |
| 1996      | 取消完了                | 1  | 12/12/27 17:45 | 12/12/26 17:44 |  |  |
| ※ 最新4件のみま | 戻る                  |    |                |                |  |  |

1 取消を行いたい注文の「取消」ボタンをクリックします。

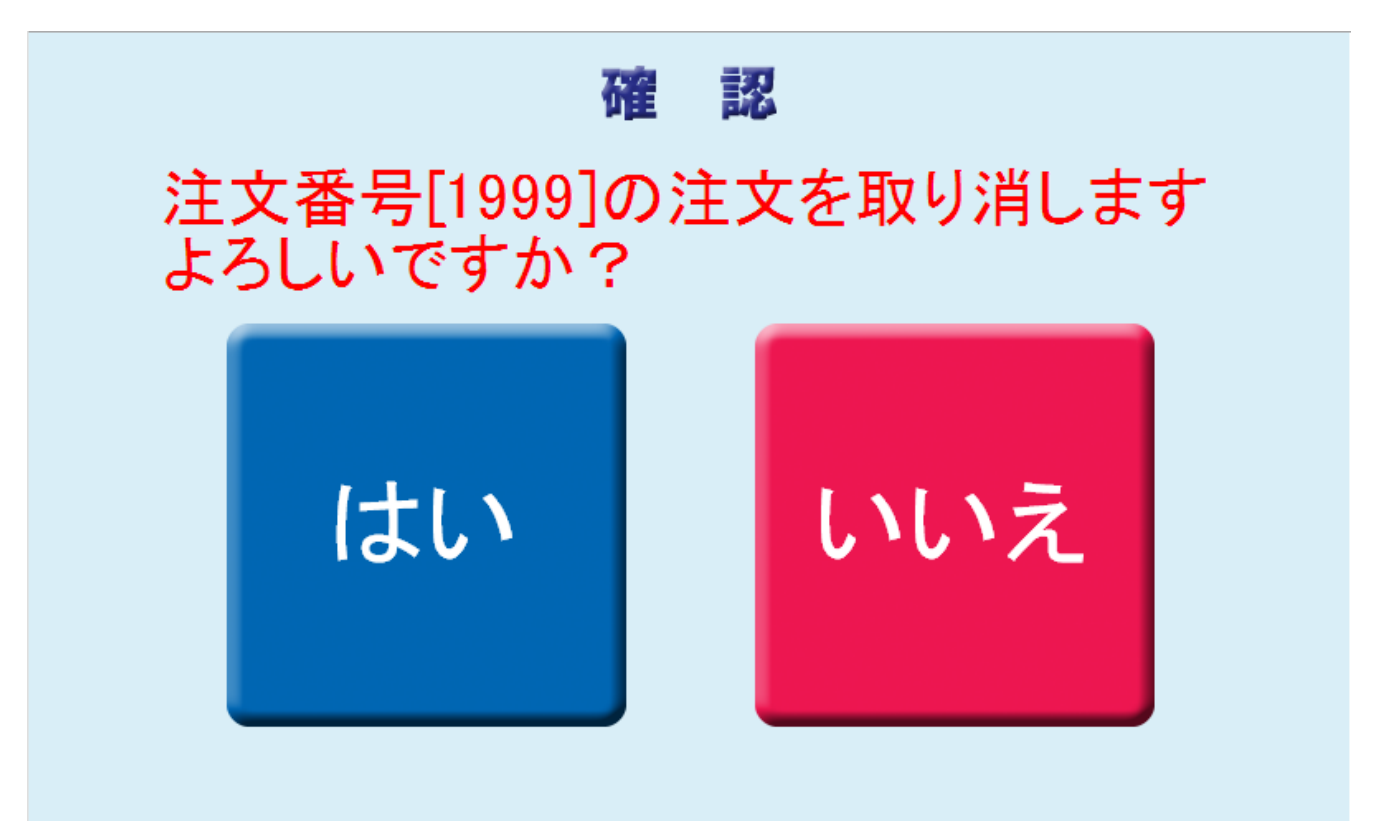

② 「はい」をクリックします。

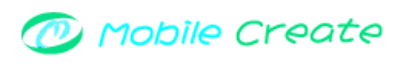

## 注文取消

お客様のご希望であった ご注文の取消が完了しました。 またのご利用をお待ちしております。

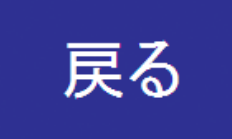

以上で注文の取消は完了となります。